| 致    | EPSON 愛用者                            |
|------|--------------------------------------|
| 文件來源 | EPSON 客服中心                           |
| 主題敎沭 | 原廠連續供墨系統 EPSON L3110 如何排除列印 WORD 會變成 |
|      | 中空字的問題(Windows8)                     |

適用機型:原廠連續供墨系統

(以L3110 為例, Windows 8 64bits)

內容說明:預覽 WORD 文件時正常,但列印出來的文字會變成中空字時,透過 變更驅動程式設定即可正常印出。

<步驟一>

點選左下角「視窗」功能後同時按滑鼠右鍵,再點選「控制台」功能,並進入「裝置和印表機」功能。

|    | 網路連線(W)                |     |
|----|------------------------|-----|
|    | 磁碟管理(K)                |     |
|    | 電腦管理(G)                |     |
|    | 命令提示字元(C)              |     |
|    | 命令提示字元 (系統管理員)(A)      |     |
|    | 工作管理員(T)               |     |
| İ. | 控制台(P)                 |     |
| Ru | 檔案總管(E)                |     |
|    | 搜尋(S)                  |     |
| 1  | 軌行(R)                  |     |
| qq | 關機或登出(U) >             |     |
|    | 重西(D)                  |     |
| -  | <mark>ァ 때 🖕 🖷 🖷</mark> | o 🔊 |

<步驟二>

至控制台 > 選擇 L3110 圖示按右鍵,選擇「列印喜好設定」。

| 1800 Series<br>王佇列中 |           | EPSON L3110 Series<br>0 份文件在佇列中 |                     |  |  |
|---------------------|-----------|---------------------------------|---------------------|--|--|
| 緒                   | 查看列印工作(E) |                                 | 表機: 就緒              |  |  |
| 416                 | 設定成預設的印表  | 雘(A)                            | SON L6190 Series    |  |  |
| 王仔                  | 列印喜好設定(G) |                                 | 分文件在佇列中             |  |  |
| 緒                   | 印表機內容(P)  |                                 | -<br>表機: 就緒         |  |  |
| 2-2                 | 建立捷徑(S)   |                                 | SON LW-600P         |  |  |
| エ1丁<br>:線           | 疑難排解(T)   |                                 | - 刃又件在行列中<br>表機: 離線 |  |  |
| 110                 | 移除裝置(V)   |                                 | SON M2140 Series    |  |  |
| 王佇                  | 內容(R)     |                                 | 分文件在佇列中             |  |  |
| 緒                   |           |                                 | 」表機: 離線             |  |  |

<步驟三>

| 點選「維護」功能。                                                                           |     |  |  |
|-------------------------------------------------------------------------------------|-----|--|--|
| 🖶 EPSON L3110 Series 列印喜好設定                                                         |     |  |  |
| 主選單 更多選項 維護                                                                         |     |  |  |
|                                                                                     |     |  |  |
| 新增/移除預設值                                                                            | 文件大 |  |  |
| <ul> <li>当 文件 - 快速     <li>一 文件 - 標準品質     <li>封 文件 - 高品質     </li> </li></li></ul> | 列印方 |  |  |
| 四 文件 -二合一<br>司 文件 -钟速龙隙                                                             | 紙張種 |  |  |
| 圖 文件 - 灰階                                                                           | 品質選 |  |  |
|                                                                                     | 色彩  |  |  |

## <步驟四>

點選「進階設定」功能。

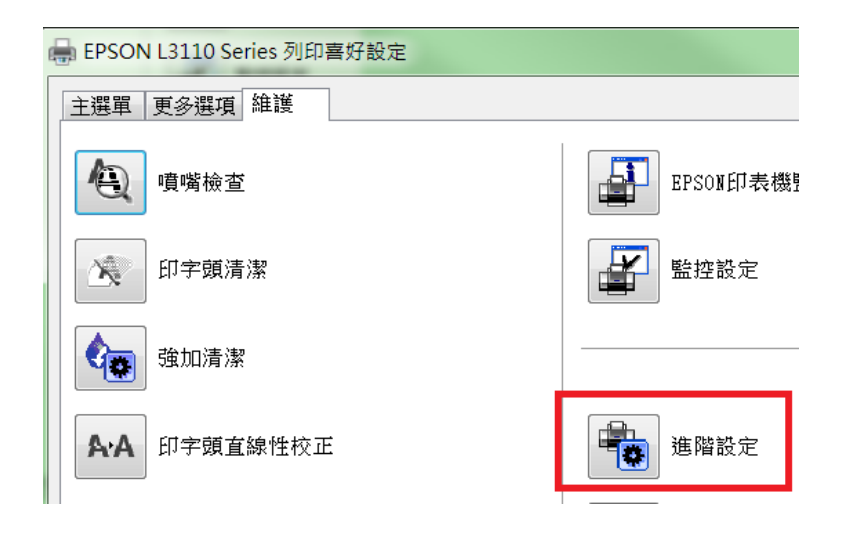

<步驟五>

勾選[永遠以 RAW 資料格式佇列]、[整頁解譯模式]、[當作點陣圖列印],再按確 定即可。

| 進階設定  |      |    |     |   |         |     |                                                             |
|-------|------|----|-----|---|---------|-----|-------------------------------------------------------------|
| 邊界設定  |      |    |     |   |         | Ì.  | 定                                                           |
| 正面上方  | -300 |    | 300 | 0 | (0.1公釐) | [   | ✔開啟EPSON印表機監控程式3                                            |
| 正面左側  | -300 |    | 300 | 0 | (0.1公釐) | [   | 分隔頁                                                         |
| 背面上方  | -300 | ļ. | 300 | 0 | (0.1公釐) |     | □ 去除白邊<br>                                                  |
| 背面左側  | -300 |    | 300 | 0 | (0.1公釐) | [   | <ul> <li>整頁解譯模式</li> <li>當作點陣圖列印</li> <li>不列印空白頁</li> </ul> |
| 列印濃淡度 |      |    |     |   |         | ]   | 更改標準解析度 關閉<br>改善網紋圖案                                        |
| 列印濃淡度 | -50  | j  | 20  | 0 | (%)     | [   | ✓ 允許應用程式執行ICM色彩吻合<br>↓ 永遠使用驅動程式的紙張來源!                       |
|       |      |    |     |   |         | [   | <ul> <li>□ 在雙面列印模式中正面朝下輸上</li> <li>□ 輸出文件以便歸檔</li> </ul>    |
|       |      |    |     |   |         |     |                                                             |
|       |      |    |     |   | 3       | 預設值 | 確定 取消                                                       |